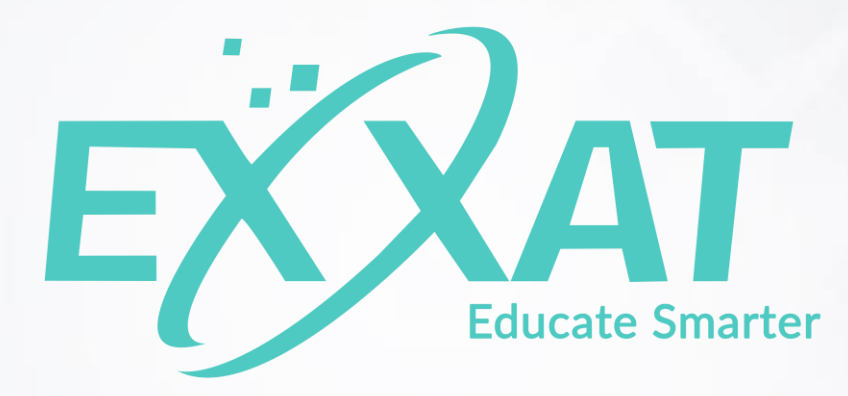

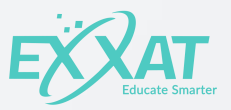

#### March 1<sup>st</sup> Mailing HOST: BECK ROTHKE, CSR

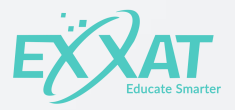

### Agenda

- 1. Overview
- 2. Clinical Sites
- 3. Clinical Personnel
- 4. Sessions
- 5. Save the Date Email
- 6. Configuring Your Slot Request
- 7. M1M Coordinator
- 8. Next Steps

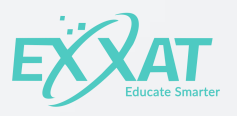

#### **Overview** LET'S TALK STATS, DATES & TASKS

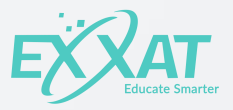

#### **Exxat Stats**

- We have been helping clients with their March 1<sup>st</sup> Mailing for over four years.
- In 2017, we assisted 50 schools with their March 1<sup>st</sup> Mailing.
- In 2018, we plan on assisting over 80 schools with their March 1<sup>st</sup> Mailing.

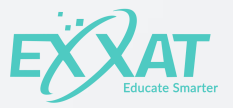

#### Timeline

Your March Mailing isn't just about March 1st

- January 10<sup>th</sup> & 11<sup>th</sup>: March 1<sup>st</sup> Mailing Webinar
- January 16<sup>th</sup> February 23<sup>rd</sup>: Schedule Meeting with M1M Coordinator
- On or Before February 1<sup>st</sup>: Configure your Save the Date (sent out by Exxat within 24 hrs of the date/time specified)
- February 25<sup>th</sup>: Deadline for any slot request changes.
- March 1<sup>st</sup>: Slot Requests sent out by Exxat within 2 hrs of date/time specified
- March 2nd and beyond: Check Analyze tab for bounce list, slots, and more

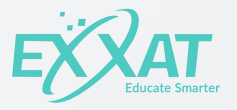

#### **Slot Request Workflow**

We all know that the March 1<sup>st</sup> Mailing isn't just about one task. Here's what you'll be doing to get ready!

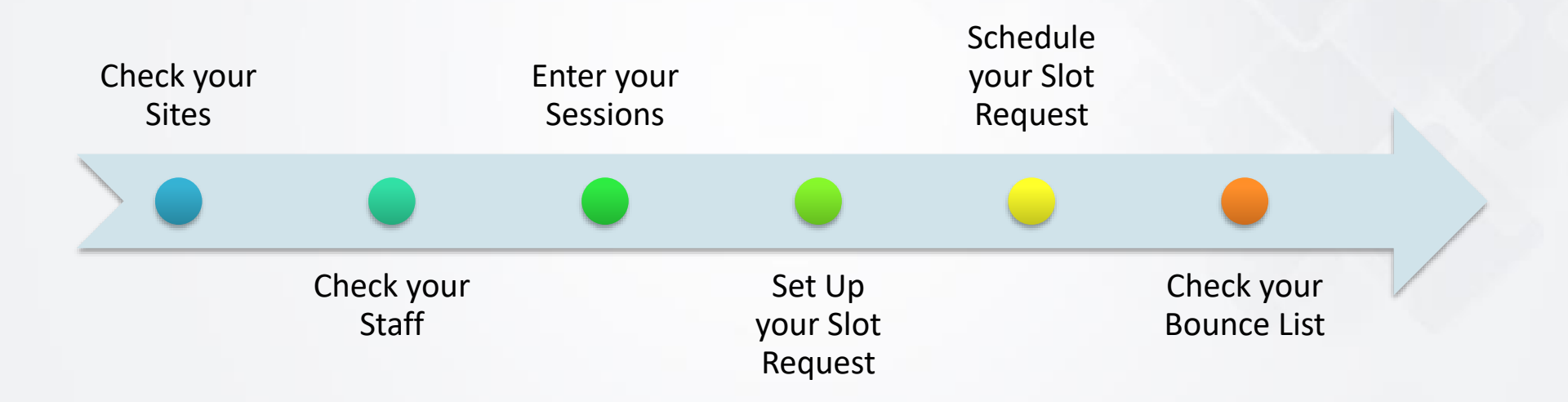

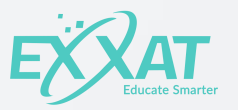

#### Clinical Sites IS YOUR SITE LIST READY?

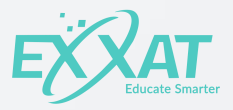

#### **Clinical Sites**

- All active clinical sites are included in the March 1<sup>st</sup> Mailing.
- If there are active sites you don't want to receive slot requests, make sure you set Include this site during slot requests? to No by going to Edit Site Information

| メ Other Configurations                                                            |                    |      |        |                             |                        |                    |                        |         |                                             |     |    |
|-----------------------------------------------------------------------------------|--------------------|------|--------|-----------------------------|------------------------|--------------------|------------------------|---------|---------------------------------------------|-----|----|
| Does this site prefer paper based request?<br>Is this site based in a rural area? | No                 |      | Doe    | Does ti<br>es this site pro | his site r<br>vide ser | equire<br>vices fo | special a<br>or a medi | ipplica | ation from students?<br>underserved area or |     | No |
| Category                                                                          | Nothing selected   | ~    |        |                             |                        |                    | SI                     | how o   | population?<br>n Map of Affiliation?        | Yes |    |
| Site initiated by                                                                 | -Select-           | ¢    |        |                             |                        | Does th            | nis site qu            | ualify  | for reimbursement?                          |     | No |
| Does this site precept students from other programs?                              | No                 |      |        |                             |                        |                    |                        |         |                                             |     |    |
| Include this site during slot requests?                                           | Yes                |      |        |                             |                        |                    |                        |         |                                             |     |    |
| Please enter notes to be shared with site during slot requ                        | lest Normal text - | Bold | Italic | Underline                   | ≡                      | ≣                  | ≡                      |         |                                             |     |    |
|                                                                                   |                    |      |        |                             |                        |                    |                        |         |                                             |     |    |
|                                                                                   |                    |      |        |                             |                        |                    |                        |         |                                             |     |    |

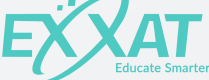

### **Clinical Sites: Settings**

- You can set up your sites to offer slots for all settings or only for the settings they are set up for in your system.
- Make sure you have entered accurate data on your site's settings.
- View and edit settings at Configuration > Advanced Options > Site Setting
  - Use Advanced Search to look for sites missing a setting
  - Use the Green Edit Pencil icon to edit the setting at a site

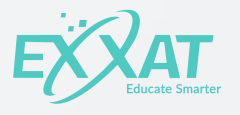

#### **Clinical Sites: Site Categories**

- If you don't want to send the same slot request to all sites, you can set up site categories and configure each request by category.
- Examples might include sites based on location or based on the type of slot you want (CE1, CE2, etc.)
- To create groups of sites, you will need to have Support add site categories for you. Please discuss this in your meeting with your M1M Coordinator.

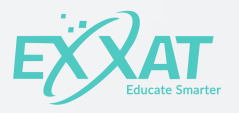

#### **Clinical Sites: Useful Tips**

 For sites with lots of locations, you might want to create a new site for the group (like AA Test Site, Midwest region) and allow the CCCE to add slots for that general site.

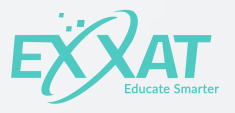

#### Clinical Personnel IS YOUR SITE STAFF READY?

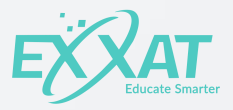

### **Clinical Personnel**

To receive slots, clinical personnel must:

- have accurate contact information
- be associated with at least one site
- Have 'Include Staff in Bulk Email' set to Yes

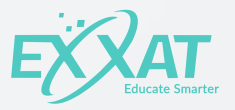

### **Clinical Personnel**

- Use the Site Staff Report to review which clinical staff will receive the M1M
- When staff are assigned to more than one site, they will see the list of all active sites on the same landing page and receive just one email
- Clinical staff roles (who receives the mailing, who shows up on the placement, etc.) can be easily edited in Clinical Personnel

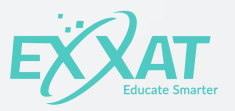

#### **Clinical Personnel: Review**

- Quickly review site staff from the Site Staff Report
- Clinical Personnel > Personnel Reports > Site Staff Report

Site Staff Report

| nstructions: This page displays a list of Site Names, Contract End Dates and corresponding Site Staff.                                                                                |                                                                                                    |                              |           |                   |                                                                                                    |            |  |  |  |  |
|----------------------------------------------------------------------------------------------------|----------------------------------------------------------------------------------------------------|------------------------------|-----------|-------------------|----------------------------------------------------------------------------------------------------|------------|--|--|--|--|
| Site Staff Report                                                                                                    |                                                                                                    |                              |           |                   |                                                                                                    |            |  |  |  |  |
| Tools ~ Advar                                                                                                    | Tools  Advanced Search  Kecords  Kecords  Kecord |                              |           |                   |                                                                                                    |            |  |  |  |  |
| Filter By: Active Sites : true x   Show on Send Slot Request : true x Show Staffs with Notify Email : true x Include in bulk mailing : true x Wotes for Students min Notes for School |                                                                                                    |                              |           |                   |                                                                                                    |            |  |  |  |  |
| Site Name                                                                                                    |                                                                                                    | Contact Info                 | Site Area | Contract End Date | Site Staff                                                                                                    | Notes      |  |  |  |  |
| Apple Crest Nursin<br>1922 Water Street, A                                                                                                    | <mark>g Center</mark><br>naheim, California(CA)- 92801                                                                                                    | <b>C Phone:</b> 202-555-0199 | In Area   | 12/31/2020        | Gilbert, Jason (Jason.Gilbert@example.com)<br>CCCE<br>Goodwin, Joshua<br>(Joshua.Goodwin@example.com)<br>Clinical Instructor | <b>*</b> 🏛 |  |  |  |  |
| BayHealth Hospita<br>4150 Chicago Ave, Ri                                                                                                    | l<br>iverside, California(CA)- 92507                                                                                                    | <b>C Phone:</b> 562-795-5367 | In Area   | 10/01/2019        | Hoffman, David (david.hoffman@example.com)<br>CCCE<br>Brenner, Lisa (lisa.brenner@example.com)<br>Clinical Instructor        | <b>상</b> 🏛 |  |  |  |  |

### **Clinical Personnel: Editing**

To set staff to be included in the mailing:

- Search Staff > Edit Staff Information
- Set Include Staff in Bulk Email to Yes

| Edit Staff Information - Jason Gilbert       | × |
|----------------------------------------------|---|
| Designation *                                |   |
| CCCE                                         | Ŷ |
| Should They Receive Placement Notifications? |   |
| Yes                                          |   |
| Include Staff in Bulk Email?                 |   |
| Yes                                          |   |
| Show This Staff On Student's Placement View? |   |
| Yes                                          |   |
| Should They Receive Evaluations?             |   |
| No                                           |   |
| Date for start of relationship               |   |
| 10/2/2017                                    |   |

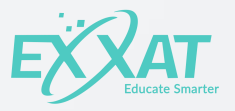

## Sessions

#### HAVE YOU SET-UP YOUR SESSIONS?

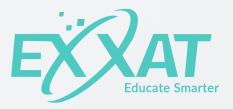

#### Sessions

- In order for session to appear on a slot request, they must be set up.
- Placements > By Session > Add New

#### By Session

| Instr<br>This<br>searc | uctions:<br>page dis<br>ch a spec | plays a list of Session of fight of Session of the session by Session by Session by Session of the session of the session of t | details. Please note that the def<br>n Label, Batch Label and so on. | ult is filtered by Active and Favorite Sessions. You may remove the default filters. Click Add Session to add a new Session. You may use Quick Search to |  |
|------------------------|-----------------------------------|----------------------------------------------------------------------------------------------------|----------------------------------------------------------------------|----------------------------------------------------------------------------------------------------|--|
| G                      | ools ~                            | + Add Session                                                                                                    | Quick Search                                                         | Q ~                                                                                                    |  |

Help

| Calendar Year | Equals 🗸 | Enter Value    | Session Label | Contains ~ | Enter Value | Batch Label | Equals 🗸         | -Select- | ~         |
|---------------|----------|----------------|---------------|------------|-------------|-------------|------------------|----------|-----------|
| Is Active     | Equals 🗸 | Yes No     N/A |               |            |             |             |                  |          |           |
|               |          |                |               |            |             | ✓ Fa        | vorite Only Q Se | arch     | Clear All |

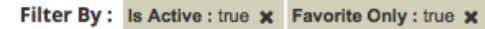

|   | Session Label        | Min Weeks | Start Date | Calendar Year 🔅 | Batch Label   | Session Setup | Placement                                                                                                    | Post Placement |
|---|----------------------|-----------|------------|-----------------|---------------|---------------|----------------------------------------------------------------------------------------------------|----------------|
| * | Clinical Education 1 | 6         | 01/08/2018 | 2018            | Class of 2018 | •             | $\mathbf{\mathbf{\mathbf{\mathbf{\mathbf{\mathbf{\mathbf{\mathbf{\mathbf{\mathbf{\mathbf{\mathbf{\mathbf{\mathbf{\mathbf{\mathbf{\mathbf{\mathbf{$ | •              |
| * | Clinical Education 2 | 8         | 03/05/2018 | 2018            | Class of 2018 | •             | •                                                                                                    | •              |

#### Sessions

- Give sessions have a clear title! Sites will see titles!
- Enter accurate dates for each session.
- Missing the Calendar Year or Batch you need? Add it in Configuration.
- Configuration > School Configuration
  - Help Document on Adding a new Calendar Year: <u>https://help.exxat.com/adding-a-new-calendar-year-steps-pt/</u>
  - Help Document on Adding a new Batch: <u>https://help.exxat.com/adding-editing-managing-student-batches-exxat-steps/</u>

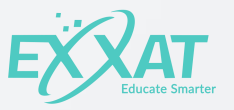

# Save the Date Email DON'T FORGET ME

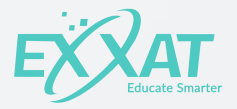

#### Save the Date Email

- Prepare sites for your mailing by sending a Save the Date or similar email in advance.
- These emails are great for:
  - Updating contact information on bounced emails
  - Introducing your partnership with Exxat to your sites (for newer clients)
  - Notifying your clinical partners of any process changes with your school

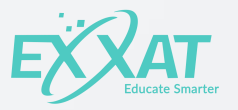

#### Save the Date Email

- We recommend sending a Save the Date email on or before February 1<sup>st</sup> so you have time to view/edit your bounce list. (Exxat will send this for you!)
- To ensure your Save the Date and slot request emails are delivered, have your clinical partners put Exxat emails on their safe list.
- Add <u>noreply@exxat.com</u> and email.amazonses.com

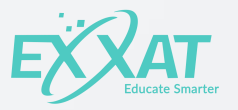

#### Configuring Your Slot Request READY, SET, GO!

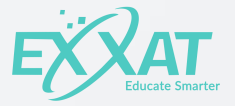

### **Configuring Your Slot Request**

- We have enhanced the slot request configuration dashboard to improve your experience and streamline the process.
- Go to Configuration > Activity Box > Slot Request Configuration

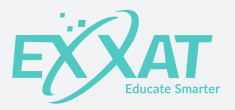

### **Configuring Your Slot Request**

The Slot Request Configuration dashboard shows past and current slot requests with some new features

- Site View
- Edit
- Schedule Notification
- Analyze

#### Slot Request Configuration

Instructions: To create a new slot request, click the green Create New Slot Request button. Click Edit to view or edit an existing request. Click Site View to see an example of what the request will look like for your sites. Click Analyze to view email performance details and reports.

Help

#### Adding a NewSlot Request

- Click 'Create New Slot Request'
- You can create the request from scratch or copy an existing request

| Slot Request Configuration                                                                                                    |                                             |                                   |                                   | Help                            |
|----------------------------------------------------------------------------------------------------|---------------------------------------------|-----------------------------------|-----------------------------------|---------------------------------|
| Instructions: To create a new slot request, click the green Create New Slot Res<br>sites. Click Analyze to view email performance details and reports. | quest button. Click Edit to view or edit an | existing request. Click Site Viev | v to see an example of what the r | request will look like for your |
| + Create New Slot Request                                                                                                    |                                             |                                   |                                   |                                 |
| March 1st Requests for 2017                                                                                                    | ۲                                           | Ø                                 | $\bigcirc$                        | ~                               |
|                                                                                                    | Site View                                   | Edit                              | Schedule<br>Notification          | Analyze                         |

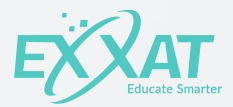

#### **Basic Configuration**

## Basic Configuration allows you to enter the basic details about the slot request.

| Slot Request ( | Configuration >                                             | units sta stilla. Da successaria sino anats al stanovna a |                                    | lat Danuart Milan www.have.completed all datails_slick.Complete are to Fac                                        |
|----------------|-------------------------------------------------------------|-----------------------------------------------------------|------------------------------------|----------------------------------------------------------------------------------------------------|
| onfiguration.  | ter basic becans for your sicc request nere, startin        | g with the une. Be sure to give each slot request a t     | lear, unique name such as 2019 Sio | or Request, when you have completed all details, thick save to go on to enh                                       |
| Enter a slot   | request title                                               |                                                           | !                                  | !                                                                                                    |
| BASIC CO       | ONFIGURATION                                                |                                                           |                                    | TO DO LIST                                                                                                    |
| Select a       | slot layout for the request                                 | PTLayout                                                  | \$                                 | •                                                                                                    |
| Show on        | nly settings available at the individual site?              | Yes                                                       |                                    | BASIC CONFIGURATION     Set up the basic information for this slot                                                |
| Set confi      | irmed slots to Active?                                      | Yes                                                       |                                    | request                                                                                                    |
| Allow sit      | es to offer FCFS slots?<br>:FS slot instructions for sites: | Yes                                                       |                                    | <ul> <li>EMAIL CONFIGURATION</li> <li>Set up the details for each email connected to this slot request</li> </ul> |
| Send rec       | quest only to designated group of sites?                    | No                                                        |                                    | © CONTACT INFORMATION                                                                                             |
| Enter du       | ie date for slot request responses (optional)               |                                                           |                                    | ATTACHMENTS<br>Set up your contact information and add<br>instructions and attachments for your<br>sites          |
| SESSION        | SELECTION Check the box next to each sessio                 | n that would be included in this request.                 |                                    | 图 Save & Next                                                                                                    |
|                | Search:                                                     |                                                           |                                    |                                                                                                    |
| Select         | Session Information                                         | Dates<br>Start Date - End Date (Calender Year)            | Name 🗘                             |                                                                                                    |
|                | CohereX - Columbus 2017 (1) - 6.0 Weeks                     | 10/30/2017 - 3/2/2018 (2017)                              | Class of 2015 (Campus XX)          |                                                                                                    |
|                | Clinical Internship II 2018 (1) - 3.0 Weeks                 | 1/1/2018 - 1/19/2018 (2018)                               | Class of 2019                      |                                                                                                    |

### **Email Configuration**

## Email Configuration allows you to select and edit email templates related to the slot request.

#### **Email Configuration**

Slot Request Configuration >

Instructions: Now it's time to configure the details of your email. Click Configure Email to set up templates, subject lines, attachments, and more.

#### **EMAIL CONFIGURATION**

Select the type of emails which you would like to send to the sites and select the template required template againts them

| Select | Email Category                       | Description                                                                               | Template                | CC/BCC Email | Actions         |
|--------|--------------------------------------|-------------------------------------------------------------------------------------------|-------------------------|--------------|-----------------|
|        | Save the Date                        | An email to sites notifying<br>them of your upcoming<br>slot request                      | Alert.Site.SaveTheDa 🛊  | CC:<br>BCC:  | Configure Email |
| >      | Slot Request                         | An email to sites<br>requesting slots for the<br>selected session(s)                      | Alert.Site.Slot.Reque 🛊 | CC:<br>BCC:  | Configure Email |
|        | Slot Confirmation<br>Reminder        | An automated email sent<br>to when they offer sites<br>without confirming them.           | Alert.Site.PendingSlo 🛊 | CC:<br>BCC:  | Configure Email |
|        | Slot<br>Acknowledgement<br>from Site | An automated email sent<br>to sites and school when a<br>site confirms an offered<br>slot | Alert.Site.AnnualSlot   | CC:<br>BCC:  | Configure Email |

#### TO DO LIST

| $\odot$   | BASIC CONFIGURATION<br>Set up the basic information for<br>this slot request                                                                       |
|-----------|----------------------------------------------------------------------------------------------------|
|           | EMAIL CONFIGURATION<br>Set up the details for each email<br>connected to this slot request                                                         |
| $\otimes$ | CONTACT INFORMATION<br>CONFIGURATION &<br>ATTACHMENTS<br>Set up your contact information<br>and add instructions and<br>attachments for your sites |
| A Save    | & Next                                                                                                    |

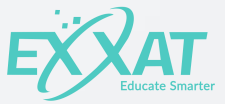

Help

### **Contact Information Configuration**

#### & Attachments

Contact Information Configuration & Attachments allows you set up what contact details and other information will appear on the slot request landing page.

| ther Configuration                                              |                             |                           |                                                                                                    | Help |
|-----------------------------------------------------------------|-----------------------------|---------------------------|----------------------------------------------------------------------------------------------------|------|
| Slot Request Configuration > ③ Other Configuration >            |                             |                           |                                                                                                    |      |
| Instructions: Enter the contact information and an optional im. | age to be shown on the site | view of the slot request. |                                                                                                    |      |
| CONTACT INFORMATION CONFIGURATION 8                             | & ATTACHMENTS               |                           | TO DO LIST                                                                                                    |      |
| Share contact information with your sites                       | ,                           |                           | ⊘ BASIC CONFIGURATION<br>Set up the basic information for this slo<br>request                                                                                                    | ۶t   |
|                                                                 | Name<br>Email               |                           | <ul> <li>EMAIL CONFIGURATION</li> <li>Set up the details for each email connected to this slot request</li> </ul>                                                                   |      |
|                                                                 | Phone                       |                           | <ul> <li>CONTACT INFORMATION<br/>CONFIGURATION &amp;<br/>ATTACHMENTS</li> <li>Set up your contact information and ad<br/>instructions and attachments for your<br/>sites</li> </ul> | d    |
| Lupload a picture                                               |                             |                           | 🖺 Save & Close                                                                                                    |      |

#### **Slot Request Configuration Tips**

- You can make one-time changes to the template that will be saved for use with this mailing.
- If you need to make permanent changes to the template, go to configuration > Advanced Options > Email Template Editor
- You can only add one photo and contact information to the contact information configuration page.
- Consider adding other team member's contact information in the message or additional information sections.

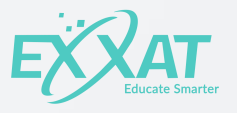

### **Configuring Your Slot Request**

Once your slot request is configured, use the slot request configuration dashboard to perform other actions.

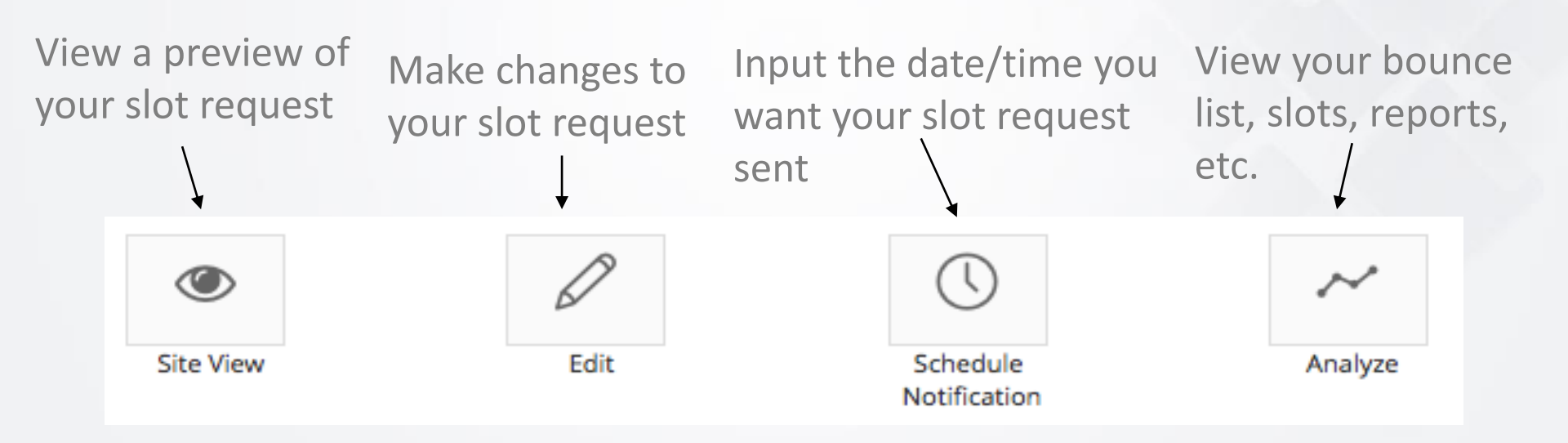

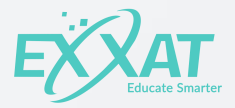

#### **Site View**

- Click site view to see what your sites see
- Select the email you want to review
- Make any needed changes

#### **MESSAGE FROM SCHOOL**

As we continue to educate the next generation of healthcare professionals, we want to thank you for your role in mentoring our students. As we plan for the year ahead, we hope that we can continue our partnership with your facility. Please use this form to enter your availability for clinical experiences. Next to the clinical site name, select "Yes," "No," or "Not at this time" to indicate your availability for the 2019 calendar year. Clicking "Yes" will provide you with the opportunity to select the timeframe, setting(s), and other information. Choosing "Not at this time" will allow you to select a date after which you would prefer that we follow up. If prefer to respond in hard copy, a downloadable PDF version is available in the resource section.
Resources: Hardcopy Slot Request Form  $\stackrel{*}{\simeq}$  Clinical Instructor Benefits  $\stackrel{*}{\simeq}$ 

#### **CONTACT INFORMATION**

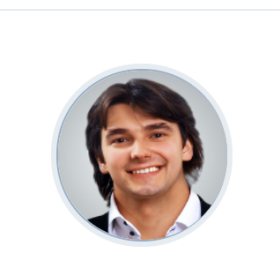

Carlos Anguiano Carlos.Anguiano@example.com 870-429-8455

#### DO YOU HAVE SLOTS TO OFFER FOR: 2016,2017,2021,2014

| #1 PT Clinic<br>100 N Main Street, Indiana(IN), 46307,          • Yes, I have slots to offer + Add Slot         • Add Slot         • Not at this time.Please contact me in the<br>future          Acute Care(Inp) 1 © Confirmed<br>Clinical Education I(CE - 1, CE - 2),<br>Lymphedema 1 © Confirmed<br>test session(1),          Manual Therapy 1 © Confirmed<br>Clinical Education I(CE - 1, CE - 2),<br>Lymphedema 1 © Confirmed<br>test session(1), | Site Location                                          | Response                                                                                                    | Slot Details                                                                                                    |                                                                                                    |
|----------------------------------------------------------------------------------------------------|--------------------------------------------------------|----------------------------------------------------------------------------------------------------|----------------------------------------------------------------------------------------------------|----------------------------------------------------------------------------------------------------|
| No, I don't have slots to offer     Aquatic 1     Confirmed     Aquatic 1     Confirmed       Jenns Bridge 1 and 2(1, 2),     Jenns Bridge 1 and 2(1, 2),     Jenns Bridge 1 and 2(1, 2),                                                                                                    | #1 PT Clinic<br>100 N Main Street, Indiana(IN), 46307, | <ul> <li>Yes, I have slots to offer + Add Slot</li> <li>Not at this time.Please contact me in the future</li> <li>No, I don't have slots to offer</li> </ul> | Acute Care(Inp) 1 © Confirmed<br>Clinical Education I(CE - 1, CE - 2),<br>Lymphedema 1 © Confirmed<br>test session(1),<br>Aquatic 1 © Confirmed<br>Jenns Bridge 1 and 2(1, 2), | Manual Therapy 1 <i>Confirmed</i><br>Clinical Education I(CE - 1, CE - 2),<br>Neuro Rehab (Inp) 1 <i>Confirmed</i><br>Jenns Bridge 1 and 2(1, 2),<br>Aquatic 1 <i>Confirmed</i><br>Jenns Bridge 1 and 2(1, 2), |

### **Scheduling & Sending**

- Exxat will send your Save the Date and slot request emails.
- You must give us the send dates and times.
- Exxat will send Save the Date emails within 24 hours of the date/time specified.
- Exxat will send slot request emails within 2 hours of the date/time specified.

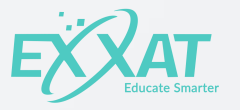

### Scheduling & Sending: Option 1

- Go to Slot Request Configuration > Email Configuration
- Click the Configure Email button for Save the Date
- Enter the send date and time

| EDIT EMAIL TE            | MPLATE    |                                                                                |   |  |
|--------------------------|-----------|--------------------------------------------------------------------------------|---|--|
|                          | Template  | Alert.Site.SaveTheDate                                                         | ÷ |  |
| Recipient(s) Designation |           | Nothing selected                                                               | ~ |  |
| _                        | Subject   |                                                                                |   |  |
| 2                        | Send date | 1/9/2018 1:25:15 AM<br>Email will be sent in one hour of<br>the time specified |   |  |
|                          | CC        |                                                                                | • |  |
|                          |           |                                                                                |   |  |

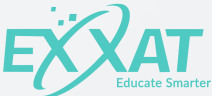

### Scheduling & Sending: Option 2

- <u>Or</u> click the Schedule Notification icon on the Slot Notification Configuration page
- Enter the date and time

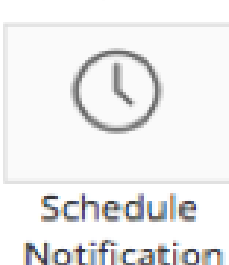

Schedule Notification For March 1st Requests for 2017

Slot Request Configuration > Send/Schedule Notification >

Instructions: This page displays a list of Site Staff that will be notified for Slots Requests. Please note that the names displayed are after applying various default filters. You may remove the filters to view all Names. To queue multiple Slot Requests, select required names and click Schedule Request button. To send the queued requests, click Pending Notifications , select required records and click Send. You can view all sent notifications on clicking Notification History button.

| Email Category Description |                                                                | Template                         | Schedule for a later date | Action                          |  |
|----------------------------|----------------------------------------------------------------|----------------------------------|---------------------------|---------------------------------|--|
| Save the Date              | An email to sites notifying them of your upcoming slot request | Alert.Site.SaveTheDate           | 1/9/2018 1:25:15 AM       | Send<br>Last Sent on : N/A      |  |
| Slot Request               | An email to sites requesting slots for the selected session(s) | Alert.Site.Slot.Request.Reminder | 1/5/2018 5:00:46 PM       | Send<br>Last Sent on : 1/5/2018 |  |

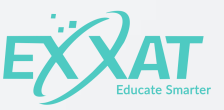

Help

### **Scheduling & Sending**

- You must have your slot request configured by Sunday, February 25th, 2018.
- If you don't have it completed and a date/time specified our team can't send your requests.
- After your request has been configured and scheduled, our team will send your email.

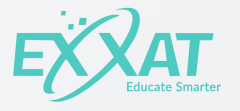

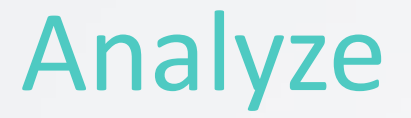

#### View statistics & reports on your request

🔺 Slot Request Statistics

| 106<br>EMAILS      |               | 83<br>LINKS          | 4    | <b>4</b><br>EMAILS    | $\oslash$ | 132<br>slots               | *    |
|--------------------|---------------|----------------------|------|-----------------------|-----------|----------------------------|------|
| EMAILS SENT REPORT |               | LINKS CLICKED REPORT |      | EMAILS BOUNCED REPORT |           | TOTAL SLOTS OFFERED REPORT |      |
| Emails Sent Repo   | ort for Exxat | Slot Requests        | 2019 |                       |           |                            | Help |

III Analyze > Emails Sent >

Instructions: This report shows a list of all recipients who were sent a slot request email. Please note: not all sent emails are read by their recipients. Emails that go into a spam folder will show as sent. Click on View Sites to view associated sites.

Advanced Search > Show 50 \$ Records < < > >

| First Name | Last Name | Phone 🔶      | Email Address            | No. Of Email Sent | Associated Sites |
|------------|-----------|--------------|--------------------------|-------------------|------------------|
| Abraham    | Aaron     | 3234427712   | gupta.sapna@exxat.com    | 62                | View Sites 27    |
| Adam       | Allan     | 323-999-1559 | aarti.vaishnav@exxat.com | 1                 | View Sites 2     |

#### Analyze

## View additional reports

#### Slot Request Reports

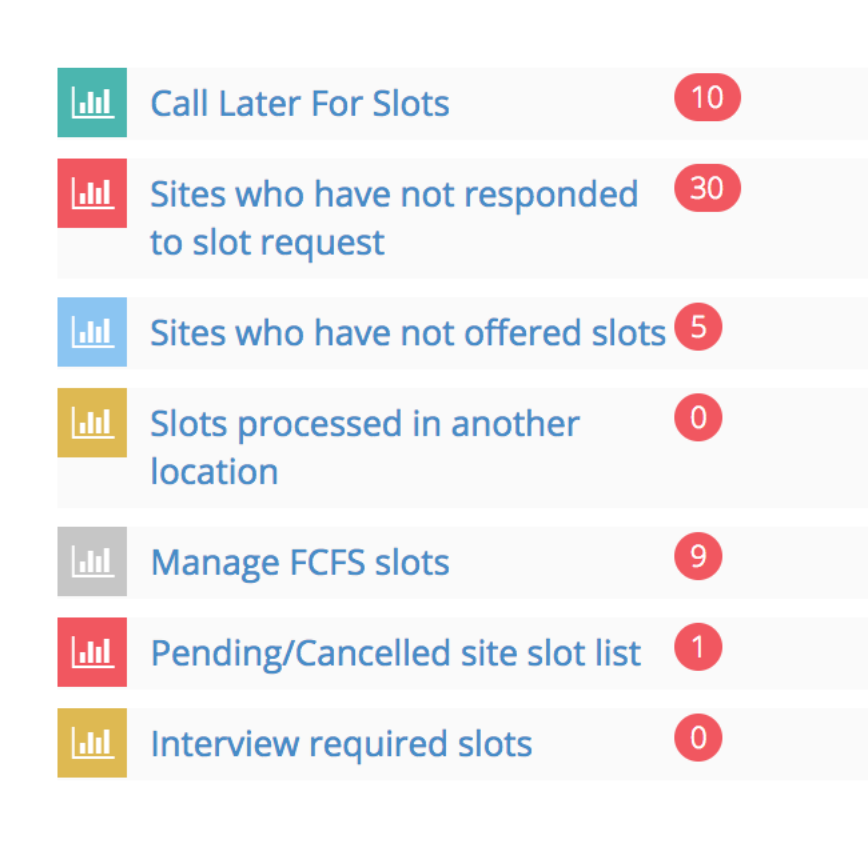

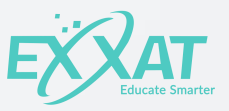

#### M1M Coordinator Hello, MY NAME IS...

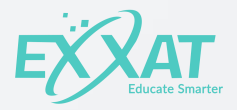

#### **Introducing Your M1M Coordinator**

Your M1M Coordinator is Sierra Rome. She works out of LA and will assist you with any questions regarding your March 1<sup>st</sup> Mailing.

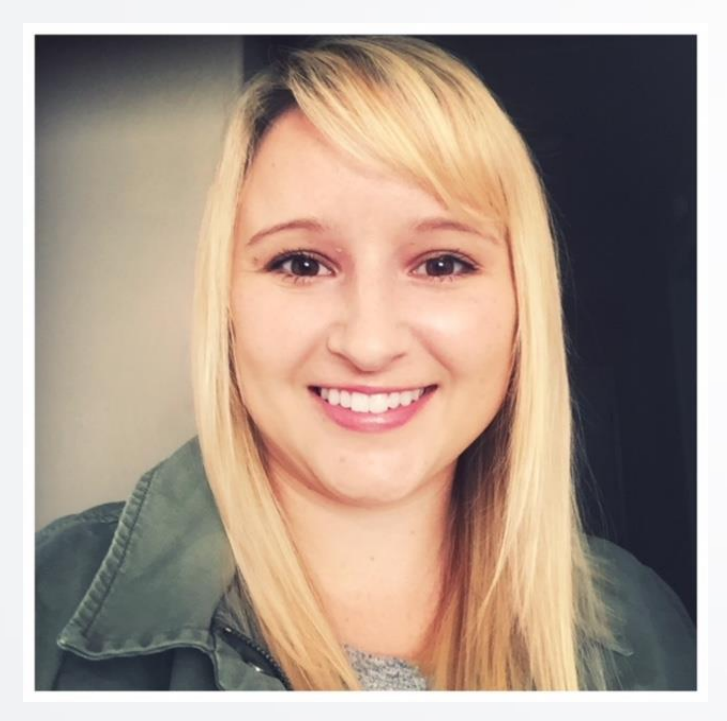

- Schedule a meeting with her by visiting: <u>https://calendly.com/sierra-rome</u>
- Email: <a href="mailto:sierra.rome@exxat.com">sierra.rome@exxat.com</a>
- Phone: (747) 272-7259

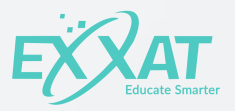

#### Next Steps JUST KEEP GOING!

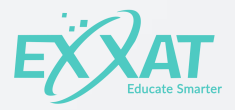

#### Next Steps

- Schedule an appointment with Sierra Rome
- If your school has unique requirements, schedule your appointment sooner rather than later.
- Visit our Help Center for helpful documents related to the M1M Mailing. <u>https://help.exxat.com</u>
- Ask Sierra or Beck for help along the way!

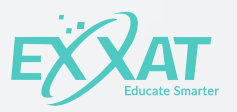

#### Next Steps

- Attend our upcoming M1M webinars:
  - 1/24/18 M1M Save the Date Emails
  - 2/15/18: M1M Configuration & FCFS Management
  - 3/7/18: Slot Management 101

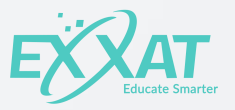

#### Thanks & Survey PLEASE FILL OUT OUR SURVEY AND LET US KNOW HOW WE DID TODAY!

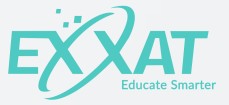